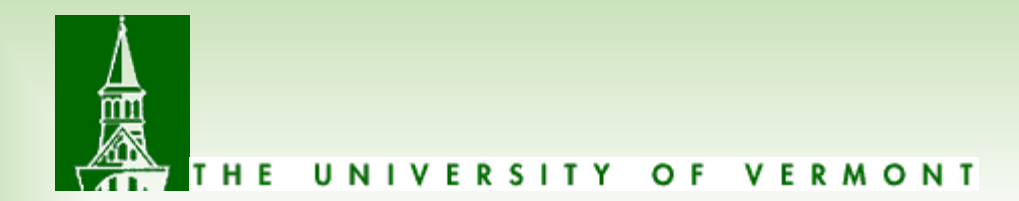

# Researching Payments in PeopleSoft

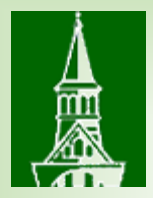

## Agenda:

Supplier Selection Location Selection Voucher versus Payment Finding Payments

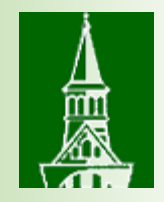

# A little about the Disbursement Center

## FY 18 stats

- 8,329 suppliers
- \$414,114,711 payments
- 59,937 vouchers processed
- 27,901 checks
- Electronic payments
  - 1,187 ACH's
  - 175 wires
  - 2,807 T&E direct deposits
  - 1,478 ePay

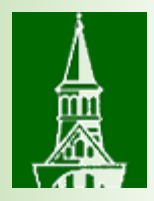

# Prerequisite for research in PeopleSoft

To view the correct screens, you must have the role as ePro requester to create requisitions.

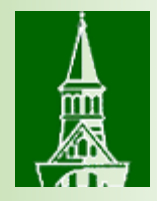

## Navigation: eProcurement > Create Requisition

## Special Requests (2)

Enter information about the non-catalog item you would like to order:

### **Item Details**

| *ltem D  | escription  |                           |                  |               |         |
|----------|-------------|---------------------------|------------------|---------------|---------|
|          | *Price      |                           | *Currency        | USD           | Q       |
|          | *Quantity   |                           | *Unit of Measure |               | Q       |
|          | *Category   | Q                         | Due Date         |               | 31      |
| Supplier |             |                           |                  |               |         |
|          | Supplier ID |                           |                  |               |         |
| Sup      | oplier Name |                           | 2                | Suggest New S | upplier |
| Blank    | et PO Dates |                           |                  |               |         |
|          |             | Format: mm/dd/yy-mm/dd/yy | /                |               |         |

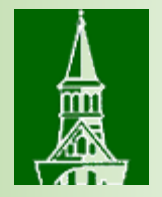

# How to look up a supplier when creating a requisition

## Does the supplier exist?

| Supplier Search                                               |       |
|---------------------------------------------------------------|-------|
| Supplier ID                                                   | Find  |
| Name                                                          | Reset |
| Short Supplier Name                                           |       |
| Alternate Supp Name                                           |       |
| City                                                          |       |
| Country Q State V                                             |       |
| Postal Code                                                   |       |
| <ol> <li>Enter search criteria to find a supplier.</li> </ol> |       |
| Select Cancel                                                 |       |

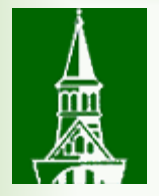

# How to look up a supplier when creating a requisition

#### Suggested Supplier

- Does the supplier exist?
  - If the supplier does not exist, you can suggest a supplier

| Supplier Name       |                          |        | ]  |
|---------------------|--------------------------|--------|----|
| Contact Name        |                          |        | ]  |
| Address Information |                          |        |    |
| Country             | 0                        |        |    |
| Address 1           |                          |        |    |
| Address 2           |                          |        |    |
| Address 3           |                          |        |    |
| City                |                          |        | ]  |
| State               | ~                        | Postal | ]  |
| Phone Information   |                          |        |    |
| Phone Type          | ~                        | Prefix |    |
| Telephone           |                          | Ext    |    |
| Comments            |                          |        | 12 |
|                     |                          |        |    |
|                     | 254 characters remaining |        |    |
| OK Cancel           |                          |        |    |
|                     |                          |        |    |

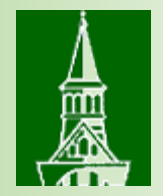

# When searching for a supplier....

- Address versus location:
  - Address is the physical premises.
  - Location is not a physical address. It is a set of rules:
    - how to pay check versus wire
    - Terms net 30, net 0
    - 1099 Misc reporting
    - A location ties to an address
  - Two addresses with one location, e.g.
    - Order address, remit address, main location
- Check for multiple locations:
  - Important to choose on a requisition

### Supplier Search

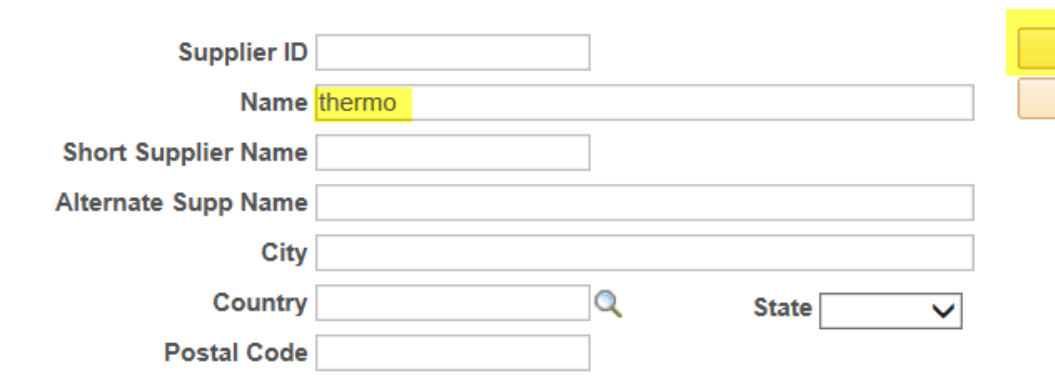

| Sea        | rch Results |                                      |                  |                                 |                             |                    | Personalize   Find | View All   💷   🔣 🛛 Fi | rst 🕙 | 1-10 of 18 | D |
|------------|-------------|--------------------------------------|------------------|---------------------------------|-----------------------------|--------------------|--------------------|-----------------------|-------|------------|---|
|            | Supplier ID | Supplier Name                        | Default Location | Default Location<br>Description | Address                     | City               | Address Line 2     | Address Line 3        | State |            |   |
| $\bigcirc$ | 1 000000634 | Thermo Electron North<br>America LLC | MAIN             | ORDER/REMIT                     | 1400 North Point<br>Parkway | West Palm<br>Beach | Suite 50           |                       | FL    |            | ŀ |
| $\bigcirc$ | 2 000000634 | Thermo Electron North<br>America LLC | MASS             | FRANKLIN MASS<br>ORDER          | 27 Forge Parkway            | Franklin           |                    |                       | MA    |            | 1 |
| 0          | 3 000000634 | Thermo Electron North<br>America LLC | MADISON          | ORDER/REMIT                     | 5225 Verona Road            | Madison            |                    |                       | WI    |            | ŀ |
| $\bigcirc$ | 4 000000634 | Thermo Electron North<br>America LLC | SAN JOSE         | ORDER/REMIT SAN<br>JOSE         | 355 River Oaks<br>Parkway   | San Jose           |                    |                       | CA    |            | ŀ |

Find

Reset

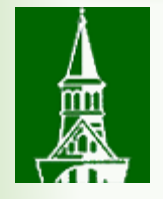

# Voucher versus Payment What's the difference?

If a voucher exists, the Disbursement Center has entered the invoice into PeopleSoft.

versus

If a payment exists, the Disbursement Center has entered the invoice into PeopleSoft and payment has been made (check or electronic payment).

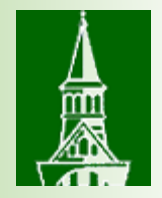

## How to look up a voucher or payment

## Two methods:

- 1. Use the requisition ePro life span
  - PO invoices only

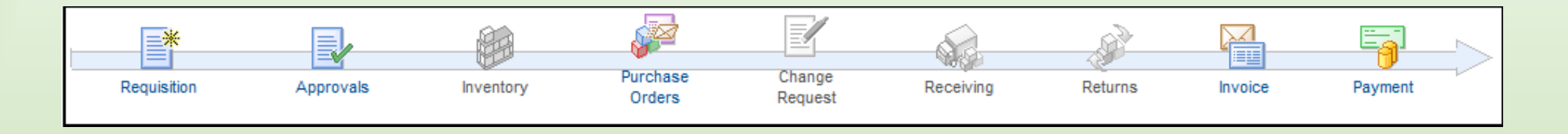

- 2. Use the AP screen Payment Inquiry Screens
  - Use for PO invoices and check requests

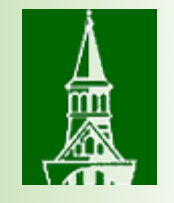

# 1. Using the Requisition Life Span

- The requisition lifespan is a tool that allows users to view each step in the procurement process. Details can be accessed by clicking on the lifespan hyperlink icons.
- The Business Unit field will populate automatically with **UVM01.** This is the default Purchasing Business Unit.
- Verify the **Requester** name.
- A Requisition ID may be entered or the field may be left blank.
- Verify the **Date From** and **Date To** fields to ensure that they are correct.

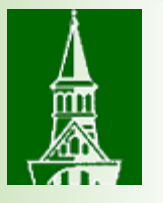

## Navigation: eProcurement > Manage Requisitions Enter criteria, press the Search button.

| Favorite  | s ▼ 🔰 Main Menu ▼ → ePro                    | ocurement -       | Manage Requisition    | ons             |          |              |           |        |                    |         |
|-----------|---------------------------------------------|-------------------|-----------------------|-----------------|----------|--------------|-----------|--------|--------------------|---------|
|           |                                             |                   |                       |                 | Home     | Worklist     | Process   | Monito | r 🕴 Report Manager | Add to  |
|           | The University of Ve                        | ermont            | FSSUP - refreshed     | d to Apr 20, 20 | )18 0400 | AM from      | fsprd     |        |                    | Welcom  |
|           | PeopleSoft Finance 9                        | .2                |                       |                 |          |              |           | All 👻  | Search             |         |
| Manag     | e Requisitions                              |                   |                       |                 |          |              |           |        | Print New Windo    | ow Help |
| Sear      | ch Requisitions                             |                   |                       |                 |          |              |           |        |                    |         |
| To locate | e requisitions, edit the criteria below and | d click the Searc | h button.             |                 |          |              |           |        |                    |         |
|           | Business Unit UVM01                         | Q                 | Requisition Name %COF | PIER            |          |              |           |        |                    | Q       |
|           | Requisition ID                              | Q                 | Request State         |                 |          | $\checkmark$ | Budget St | atus   |                    | ~       |
|           | Date From 07/01/2017                        | 31                | Date To 07/30/        | 2017            | 31       |              |           |        |                    |         |
|           | Requester                                   | Q                 | Entered By            |                 | Q        |              | P         | OID    |                    | Q       |
| Se        | arch Clear                                  | Sh                | ow Advanced Search    |                 |          |              |           |        |                    |         |

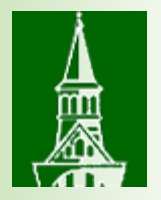

# Click on the triangle to expand the row.

### Requisitions (?)

To view the lifespan and line items for a requisition, click the Expand triangle icon. To edit or perform another action on a requisition, make a selection from the Action dropdown list and click Go.

|   | Req ID     | Requisition Name              | BU    | Date       | Request State    | Budget | Total                        |
|---|------------|-------------------------------|-------|------------|------------------|--------|------------------------------|
| • | 0000148842 | CESS/BSC Copier<br>Lease      | UVM01 | 07/16/2017 | PO(s) Dispatched | Valid  | 1,203.95 USD [Select Ac V Go |
| ► | 000014-105 | Copier Lease Konica           | UVM01 | 07/12/2017 | PO(s) Dispatched | Valid  | 1,906.08 USD [Select Ac V Go |
| ▶ | 0000148699 | UCCS Copier Lease             | UVM01 | 07/12/2017 | PO(s) Dispatched | Valid  | 1,573.44 USD [Select Ac ✔ Go |
| Þ | 0000148549 | Geog Copier Lease:<br>Koni    | UVM01 | 07/10/2017 | PO(s) Dispatched | Valid  | 3,866.40 USD [Select Ac ✔ Go |
| Þ | 0000148424 | Copier Konica Minolta<br>C    | UVM01 | 07/07/2017 | PO(s) Dispatched | Valid  | 1,716.48 USD [Select Ac V Go |
| Þ | 0000148372 | Copier Lease FY18<br>Teaching | UVM01 | 07/06/2017 | PO(s) Dispatched | Valid  | 1,499.28 USD [Select Ac V Go |

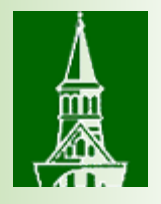

# The lifespan is displayed. Click on any icon for additional information.

| Re       | equisitions                      | ?                                               |                                                           |                              |                         |                    |         |                                         |                 |    |
|----------|----------------------------------|-------------------------------------------------|-----------------------------------------------------------|------------------------------|-------------------------|--------------------|---------|-----------------------------------------|-----------------|----|
| To<br>To | view the lifes<br>edit or perfor | pan and line items for<br>m another action on a | a requisition, click the Exp<br>requisition, make a selec | pand triangle ion from the A | con.<br>Action dropdown | list and click Go. |         |                                         |                 |    |
|          | Req ID                           | Requisition Name                                | BU Date                                                   | Reque                        | st State                | Budget             | Total   |                                         |                 |    |
| •        | 0000148842                       | CESS/BSC Copier<br>Lease                        | UVM01 07/16/20                                            | )17 PO(s) Di                 | spatched Va             | lid                | 1,203.9 | 5 USD [Select A                         | lc 🗸            | Go |
|          |                                  | Requester Pa                                    | amela Blum                                                | Entered                      | d By Pamela Bl          | um                 | Prio    | rity Medium                             |                 |    |
|          | Pre-Encur                        | nbrance Balance                                 | 0.00                                                      | USD                          | -                       |                    |         |                                         |                 |    |
|          |                                  |                                                 |                                                           |                              |                         | J.                 |         |                                         | >               |    |
|          | Requisition                      | Approvals                                       | Inventory Orders                                          | Change<br>Request            | Receiving               | Returns            | Invoice | Payment                                 |                 |    |
| F        | Request Lifes                    | pan:                                            |                                                           |                              |                         |                    |         |                                         |                 |    |
|          | Line Inform                      | ation                                           |                                                           |                              |                         | Personalize        | Find    | 🛛   🔜 🛛 First                           | 🕚 1 of 1 🕑 Last |    |
| ι        | ine                              | Description                                     | Status                                                    | Price                        | Currency                | Quantity           | UOM     | Supplier                                |                 |    |
| 1        | r 💦                              | Copier Lease Konica<br>Minolta                  | PO Dispatched                                             | 109.4500                     | USD                     | 11.000             | ) EA    | U S Bancorp<br>Equipment<br>Finance Inc | ×               |    |

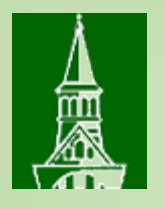

**Invoice Icon: Indicates invoice(s) being processed.** Information regarding the invoice can be found by clicking the icon. The voucher number, invoice amount and supplier information can be found.

| Busi       | iness Un              | it UVMC             | )1             |                          | Requisition II                            | D 000014884     | 2            |                        |                 |                 |              |               |              |          |            |          |
|------------|-----------------------|---------------------|----------------|--------------------------|-------------------------------------------|-----------------|--------------|------------------------|-----------------|-----------------|--------------|---------------|--------------|----------|------------|----------|
| croll Area |                       |                     |                |                          |                                           |                 |              |                        |                 |                 |              | F             | ind   View A | II Fi    | rst 🕙 1    | of 1 🕑 L |
| Bus        | siness Ur<br>Supplier | nit UVM<br>ID 0000  | 01<br>000715   | P(<br>Supplier           | <mark>O Number</mark> 00<br>r Location EP | 00160896<br>PAY | USE          | Purchas<br>Bancorp Equ | e Order Date 07 | 7/19/2017<br>nc | Match        | n Rule UVM    | MATCH        |          |            |          |
| PO Line    |                       |                     |                |                          |                                           |                 |              |                        |                 |                 |              | Find   V      | /iew All     | First 🕚  | 🕨 1 of 1 🍳 | Last     |
| м          | L<br>Ierchand         | ine Num<br>lise Amo | iber 1<br>ount | <b>Sched</b><br>1203.950 | <b> #</b> 1                               | lten<br>PO Quan | ı ID<br>tity | <b>1</b> 1.0000        | Match State     | us PO:          | Partially    | y Matched     |              |          |            |          |
| PO Vou     | icher Li              | nes                 |                |                          |                                           |                 |              |                        | Pe              | rsonalize   F   | ind View All | 2             | First 🕚      | 1-3 of 9 | 🕑 Last     |          |
| AP Unit    | Vouche                | er                  | Line           | Entry Status             | Match Status                              | Amount          | UOM          | Quantity               | BU Recv         | Receipt No      | Receipt Line | Finalized Dis | stribution   |          |            |          |
| AP001      | 007678                | 872                 | 1              | Postable                 | Matched                                   | 109.450         | )EA          |                        | 1.0000          |                 |              |               |              |          |            |          |
| AP001      | 00772                 | 525                 | 1              | Postable                 | Matched                                   | 109.450         | ) EA         |                        | 1.0000          |                 |              |               |              |          |            |          |
| AP001      | 007776                | 686                 | 1              | Postable                 | Matched                                   | 109.450         | ) EA         |                        | 1.0000          |                 |              |               |              |          |            |          |
| PO Rec     | eiver Li              | nes                 |                |                          |                                           |                 | F            | Personalize            | Find   View All | 2   🔜           | First 🕚 1    | of 1 🕑 Las    | t            |          |            |          |
| BU Recv    | R                     | eceipt No           | )              | Receipt Line             | Match Sta                                 | atus Amoun      | t            | UOM F                  | lecv Qty        | Accept Qty      | ,            |               |              |          |            |          |
|            |                       |                     |                |                          |                                           |                 | 0.00         | 0                      |                 |                 |              |               |              |          |            |          |

Return to Manage Requisitions

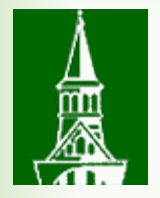

# **Payment icon: Indicates payment was made.** The check number (Payment Reference ID), check date, payment address, and other payment information can be found.

| Business Unit: UV        | /M01 Requisi                        | tion ID:         | 0000140210     |                  |                   |                                             |                       |
|--------------------------|-------------------------------------|------------------|----------------|------------------|-------------------|---------------------------------------------|-----------------------|
| PO Voucher               |                                     |                  |                |                  |                   | Find   View All                             | First 🕚 1 of 7 🕑 Last |
| Business Unit: AF        | P001 Requis                         | ition ID:        | 0000140210     | PO Number:       | 0000152832        | Voucher ID:                                 | 00715691              |
| PO Payment               |                                     |                  |                |                  |                   | Find   View All                             | First 🕚 1 of 1 🕑 Last |
| Bank Name:<br>Pay Cycle: | US Bank NA<br>EPAY                  |                  |                |                  | Paymen<br>Account | <mark>it Reference ID:</mark><br>ting Date: | 003821<br>09/27/2016  |
| Pay Cycle Seq #:         | 390                                 |                  |                |                  | Paymen            | t Date:                                     | 09/27/2016            |
| Vendor Name:<br>Address: | U S Bancorp Equipm<br>PO Box 790448 | ent Finance Inc  |                |                  | Days Ou<br>Paymen | utstanding:<br>nt Clear Date:               | 3<br>09/30/2016       |
| Address Line 2:          |                                     |                  |                |                  | Reconci           | ile Date:                                   | 09/30/2016            |
| City:                    | St Louis                            | MO               | 63179-0448     | USA              | Paymen            | t Date:                                     | 09/27/2016            |
| Payment Amount:          | 2,234.66                            | 60 USD Payment N | lethod:        | EFT              |                   |                                             |                       |
| Description:             |                                     |                  |                |                  |                   |                                             |                       |
| <b>Review Payments</b>   |                                     |                  |                |                  | Personaliz        | :e   Find   💷   🔜                           | First 🕚 1 of 1 🕑 Last |
| Details Additional [     | Details                             |                  |                |                  |                   |                                             |                       |
| Business Unit Vouche     | er ID Advice Sequence               | Advice Date      | Invoice Number | Gross Paid Amoun | nt                | Paid Amount                                 | Payment Currency      |
| AP001 007156             | 691 <b>1</b>                        | 09/14/2016       | 313285413      |                  | 279.98            | 279.98 0                                    | JSD                   |

# 2. Look up a payment using Payment Inquiry

## **Reviewing Payment Information**

贏

- Navigation: Accounts Payable > Review Accounts Payable Information > Payments > Payment
- The Selection Criteria page will be displayed.
  - Note: Up to 300 payments made to the supplier are displayed. To display additional payment information, increase the number in the Max Rows field.
  - To additionally narrow the search results, enter a payment date rage (07/01/2015 to 06/30/2016).
- Use the search icon to the right of the **Remit SetID** field to choose **SHARE**.

## Payment Inquiry

### Search Criteria

| Search Name          | ALL                     |                   |           |
|----------------------|-------------------------|-------------------|-----------|
|                      | From                    |                   | То        |
| From Supplier Name 1 |                         | Q                 |           |
| Supplier Location    |                         | Q                 |           |
| *Amount Rule         | Any                     | <b>v</b>          |           |
| Amount               |                         |                   |           |
| *Currency            |                         | Q                 |           |
| Bank SetID           | SHARE                   | Q                 |           |
| Bank Code            |                         | Q                 |           |
| Bank Account         |                         | Q                 |           |
| Bank Account #       |                         |                   |           |
| From Ref ID          |                         |                   |           |
|                      |                         |                   |           |
| From Payment Date    |                         | 31                |           |
| Payment Method       |                         | <b>V</b>          |           |
| Pay Cycle            |                         | Q                 |           |
| Seq Num              |                         | Q                 |           |
| Payment Status       |                         | <b>v</b>          |           |
| Remit SetID          | SHARE                   | Q                 |           |
| Remit Supplier       |                         | Q                 |           |
| Settle By            |                         | V                 |           |
| ,                    |                         |                   |           |
| Settlement Status    |                         | v                 |           |
|                      | Single Payment Vouchers |                   |           |
|                      |                         |                   |           |
| Max Rows             | 300 Search Cle          | ar Keyword Search |           |
|                      |                         |                   |           |
|                      | Show Chart              | *Chart Type       | Bar Chart |

Q

(iii)

v

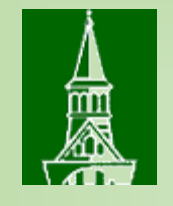

- Search by Supplier Name. Enter the beginning of the supplier name (e.g., staples for Staples Advantage) then click on the search icon to search for this supplier.
- The search provides a list of all suppliers whose name contains staples.

| Look Up From Supplier Name 1                 | ×    |
|----------------------------------------------|------|
|                                              | Help |
| Search by: Supplier Name begins with staples |      |
| Look Up Cancel Advanced Lookup               |      |
| Search Results                               |      |
| View 100 First 🕙 1-8 of 8 🕑 Last             |      |
| Supplier Name                                |      |
| Staples Advantage                            |      |
| Staples Contract and Commercial Inc          |      |
| Staples Technology Solutions                 |      |
| Staples, Andrew                              |      |
| Staples, Elizabeth                           |      |
| Staples, James                               |      |
| Staples, Jennifer                            |      |
| Staples, Sara                                |      |
|                                              |      |
|                                              |      |
|                                              |      |
|                                              |      |

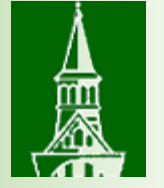

# Advanced search tips

- Using the percent (%) sign allows for a more flexible supplier search. The search below provides all suppliers with Vermont in the name.
- Note: The search produces more than 300 results, so you may need to use specific search criteria.
- The search can be additionally refined by using the Advanced Lookup feature.

| Look Up From Supplier Name 1                              |      |   |  |  |  |  |  |  |
|-----------------------------------------------------------|------|---|--|--|--|--|--|--|
|                                                           | Help | 1 |  |  |  |  |  |  |
| Remit SetID SHARE<br>Supplier Name begins with V %vermont |      |   |  |  |  |  |  |  |
| Look Up Clear Cancel Basic Lookup                         |      |   |  |  |  |  |  |  |
| Search Results                                            |      | 1 |  |  |  |  |  |  |

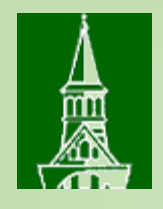

# The search which contains "Vermont Com" produces a variety of results.

|   | Look Up From Supplier Name 1          | ×    |
|---|---------------------------------------|------|
|   |                                       | Help |
|   | Remit SetID SHARE                     |      |
|   | Supplier Name begins with Vermont com |      |
| _ |                                       |      |
|   | Look Up Clear Cancel Basic Lookup     |      |
|   | Search Results                        |      |
|   | Search Results                        |      |
|   | View 100 First 🕚 1-10 of 10 🕑 Last    |      |
| - | Supplier Name                         |      |
|   | Vermont Commercial Warehouse          |      |
|   | Vermont Committee on Aids Resources   |      |
|   | Vermont Common Foods LLC              |      |
|   | Vermont Commons                       |      |
|   | Vermont Commons School                |      |
|   | Vermont Community Development Assn    |      |
|   | Vermont Community Foundation          |      |
|   | Vermont Community Garden Network Inc  |      |
|   | Vermont Community Media LLC           |      |
|   | Vermont Compost Company               |      |
|   |                                       |      |

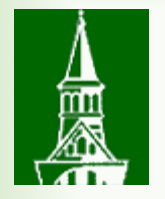

- Once a supplier has been selected, the supplier name will populate in the "From" and "To" Fields. Click the **Search** Button.
- The Payment Inquiry results will be displayed.

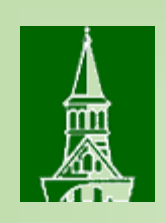

- Note: The Payment Reference ID Number is the check, ACH or E-Payment number.
- The Additional Information tab displays a column which indicates when a check has been voided.
- The Supplier Details displays the supplier address to which payment was remitted.

| D           | : D //       |                         |                   |                 |          |               |                              |                 |                          |                   |    |
|-------------|--------------|-------------------------|-------------------|-----------------|----------|---------------|------------------------------|-----------------|--------------------------|-------------------|----|
| Payment Inc | quiry Result |                         |                   |                 |          |               | Personalize                  | Find   View All | En First 🖉               | 🖉 1-17 of 17 🖤 La | st |
| Payment De  | tails Additi | onal Info Sup           | plier Details     | Financial Gatev | vay 💷    |               |                              |                 |                          |                   |    |
| Actions     | Source       | Payment<br>Reference ID | Payment<br>Method | Amount          | Currency | Creation Date | Payment<br>Date <del>▼</del> | Payment Status  | Reconciliation<br>Status | Reconcile Date    |    |
|             | VCHR         | 1432127                 | System<br>Check   | 408.56          | USD      | 01/09/2018    | 01/09/2018                   | Paid            | Reconciled               | 01/15/2018        | •  |
| - Actions   | VCHR         | 1424675                 | System<br>Check   | 408.56          | USD      | 09/26/2017    | 09/26/2017                   | Paid            | Reconciled               | 09/29/2017        |    |
| - Actions   | VCHR         | 1411075                 | System<br>Check   | 11,437.30       | USD      | 04/07/2017    | 04/07/2017                   | Paid            | Reconciled               | 04/17/2017        |    |
| - Actions   | VCHR         | 1399879                 | System<br>Check   | 776.69          | USD      | 11/08/2016    | 11/08/2016                   | Paid            | Reconciled               | 11/22/2016        |    |
| - Actions   | VCHR         | 1390240                 | System<br>Check   | 175.00          | USD      | 07/05/2016    | 07/05/2016                   | Paid            | Reconciled               | 07/11/2016        |    |

 Click on the Payment Reference ID hyperlink to display more information including vouchers paid on that check, ACH or E-Payment.

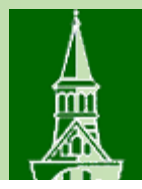

## Vouchers For a Payment

|                                                                          |              |               |                |                   | Back To           | Payment Inquiry    |          |                   |                |                  |                  |      |
|--------------------------------------------------------------------------|--------------|---------------|----------------|-------------------|-------------------|--------------------|----------|-------------------|----------------|------------------|------------------|------|
| Bank Nar                                                                 | me TD Bar    | nk NA         |                |                   | F                 | Pymnt Ref ID 1411  | 075      |                   |                |                  |                  |      |
| Bank Accoun                                                              | nt# ******** | *****4935     |                |                   | Acco              | ounting Date 04/07 | 7/2017   |                   |                |                  |                  |      |
|                                                                          |              |               |                |                   | Pi                | ayment Date 04/07  | 7/2017   |                   |                |                  |                  |      |
| Pay Cyc                                                                  | cle AP_RU    | IN Seq I      | Num 1470       |                   | Days              | Outstanding 7      |          |                   |                |                  |                  |      |
| Supplier Name Vermont Community Foundation Payment Clear Date 04/14/2017 |              |               |                |                   |                   |                    |          |                   |                |                  |                  |      |
| Address 3 Court Street Reconcile Date 04/17/2017                         |              |               |                |                   |                   |                    |          |                   |                |                  |                  |      |
|                                                                          |              |               |                |                   |                   | Value Date 04/07   | 7/2017   |                   |                |                  |                  |      |
|                                                                          | Middlet      | oury V        | /T 05753 (     | JSA               |                   |                    |          |                   |                |                  |                  |      |
| Payment Amou                                                             | unt          | 11,43         | 7.30 USD       | Payment Method Cl | ΗK                |                    |          |                   |                |                  |                  |      |
| Descripti                                                                | ion          |               |                |                   |                   |                    | 2<br>//  |                   |                |                  |                  |      |
| Details                                                                  |              |               |                |                   |                   |                    |          | Personalize       | e   Find   Vie | w All   🖾   🔣    | First 🕚 1 of 1 🕑 | Last |
| Business<br>Unit                                                         | Voucher ID   | Advice<br>Seq | Advice<br>Date | Invoice Number    | Gross Paid Amount | Paid Amount        | Currency | Discount<br>Taken | Late<br>Charge | Source           |                  |      |
| AP001 0                                                                  | 00742799     | 1             | 03/21/2017     | GCAS-077897       | 11,437.30         | 11,437.30          | USD      |                   |                | Accounts Payable | Vouchers         |      |

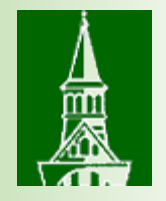

## Queries to review payments

Need access to Reporting Tools, Query, Query Viewer

- UV\_AP\_EXPENSES Voucher Accounting Lines
- Vouchers only, payment information is not displayed

| UV_AP_EXPENSES          | - Voucher Accounting Lines                       |
|-------------------------|--------------------------------------------------|
| From Acctg Dt:          | 01/01/2017                                       |
| To Acctg Dt:            | 01/31/2017                                       |
| Vndr ShortName Like(%): | %                                                |
| Account Like(%):        | %                                                |
| Dept Like(%):           | 55110                                            |
| Fund Like(%):           | % 🔍                                              |
| PC Bus Unit Like(%):    | %                                                |
| View Results            |                                                  |
| Download results in : E | Excel SpreadSheet CSV Text File XML File (89 kb) |

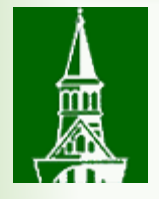

| V | iew All  |                   |     |          |             |              |                              |            |            |            |           |         |            |         |                                    |              |       |       |           |                 |               |         |          |         |         |          |          |             | Firs       | st 1-2 of 2            | Last |  |
|---|----------|-------------------|-----|----------|-------------|--------------|------------------------------|------------|------------|------------|-----------|---------|------------|---------|------------------------------------|--------------|-------|-------|-----------|-----------------|---------------|---------|----------|---------|---------|----------|----------|-------------|------------|------------------------|------|--|
|   | Voucher  | ShortName         | Seq | Template | Line Distri | bution<br>Li | Descr                        | Acctg Date | Journal ID | Date       | Line<br># | PO Unit | PO No.     | Account | Descr                              | Oper<br>Unit | Dept  | Fund  | Source Fu | unction PC<br>U | Bus Pi<br>nit | roject  | Activity | Program | Purpose | Property | Amount   | Invoice     | PO<br>Line | PO<br>Schedule<br>Line | Line |  |
| 1 | 00734022 | JACKSON<br>LA-001 | 0   | ACCRUAL  | 2           | 1            | Accts<br>Payable-<br>General | 01/23/2017 | AP00270389 | 01/23/2017 | 55        |         |            | 20001   | Blanket<br>Order<br>for<br>Animals | 15           | 55110 | 300 2 | 201003 00 | 00              |               |         |          | 0000    | 0000    | 0000     | -492.000 | INV_134964( | ) 0        | 0                      | 0    |  |
| 2 | 00734022 | JACKSON<br>LA-001 | 0   | ACCRUAL  | 2           | 1            | Animals-Lab                  | 01/23/2017 | AP00270389 | 01/23/2017 | 83        | UVM01   | 0000150794 | 60032   | Blanket<br>Order<br>for<br>Animals | 15           | 55110 | 300 2 | 201003 31 | 11 GC           | A01 03        | 31973 : | SPNS     | 0000    | 0000    | 0000     | 492.000  | INV_1349640 | ) 2        | 1                      | 1    |  |

| 29 00733767 GASLIGHT-001   | 0 ACCRUAL | 1 | 1 Research<br>Supplies             | 01/20/2017 | 7 AP00270327 | 01/20/2017 | 82 L  | JVM01 00001538 | 66 60071 | Cleaning of<br>Lab Coats             | 15 | 55110 10 | 00 10 | 0001    | 291 | PC001 | 020141 | FCLT | 0000 | 0000 | 0000 | 27.000  | 16028        | 1 | 1 |
|----------------------------|-----------|---|------------------------------------|------------|--------------|------------|-------|----------------|----------|--------------------------------------|----|----------|-------|---------|-----|-------|--------|------|------|------|------|---------|--------------|---|---|
| 30 00733640 SHERATON01-001 | 0 ACCRUAL | 1 | 1 Lodging<br>Domestic              | 01/19/2017 | 7 AP00270253 | 01/19/2017 | 112 L | JVM01 00001523 | 34 60502 | Blanket<br>09/06/16-06<br>/30/17 for | 15 | 55110 10 | 00 10 | 0001    | 201 |       |        |      | 0000 | 0240 | 0000 | 210.000 | 52917        | 1 | 1 |
| 31 00732653                | 0 ACCRUAL | 1 | Research<br>1 Study<br>Subject Pay | 01/12/2017 | 7 AP00269888 | 01/12/2017 | 125   |                | 61024    | 12/21/16 PTC                         | 15 | 55110 30 | 00 20 | )1001 : | 311 | GCA01 | 031106 | SPNS | 0000 | 0000 | 0000 | 20.000  | 12/21/16 PTC | 0 | 0 |
| 32 00732658                | 0 ACCRUAL | 1 | Research<br>1 Study<br>Subject Pay | 01/12/2017 | 7 AP00269888 | 01/12/2017 | 125   |                | 61024    | 12/21/16 ptc                         | 15 | 55110 30 | 00 20 | )1001 : | 311 | GCA01 | 031106 | SPNS | 0000 | 0000 | 0000 | 20.000  | 12/21/16 ptc | 0 | 0 |

- Displays all accounting lines ignore 20001 Payable liability account
- Suggest download and filter out 20001

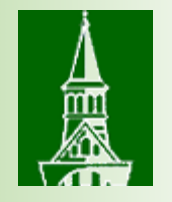

## Queries to review payments

## UV\_AP\_VOUCHER\_PO\_INFO - AP Voucher/PO Information

• PO's only, no check request information is displayed

| UV_AP_VOUCHER_PO_INFO - AP Voucher/PO Information |
|---------------------------------------------------|
| PO ID Like(%)                                     |
| Project Like(%)                                   |
| Invoice like(%)                                   |
| Vendor ID like(%)                                 |
| Dept Like(%)                                      |
| Fund Like(%)                                      |
| Source Like(%)                                    |
| Voucher Like(%)                                   |
| Check Num Like(%)                                 |
| PO Business Unit Like (%)                         |
| Invoice Date From                                 |
| Thru Invoice Date                                 |
| View Results                                      |

#### UV\_AP\_VOUCHER\_PO\_INFO - AP Voucher/PO Information

| PO ID Like(%):             | 0000150206 |
|----------------------------|------------|
| Project Like(%):           | %          |
| Invoice like(%):           | %          |
| Vendor ID like(%):         | %          |
| Dept Like(%):              | %          |
| Fund Like(%):              | %          |
| Source Like(%):            | % 🔍        |
| Voucher Like(%):           | %          |
| Check Num Like(%):         | %          |
| PO Business Unit Like (%): | %          |
| Invoice Date From:         | 07/01/2016 |
| Thru Invoice Date:         | 06/30/2017 |
| View Results               |            |

#### Download results in : Excel SpreadSheet CSV Text File XML File (5 kb)

View All

|   | Voucher  | PC<br>Bus<br>Unit | s Project<br>t | Dept  | PO No.       | Vendor ID# | Vendor Name                             | UVM<br>Check<br>Number | UVM Check<br>Date | UVM Check<br>Amount (all<br>pmnts) | PO Line<br>Amount | Vendor<br>Invoice ID | Vendor<br>Invoice Date | Req ID     | Req<br>Line | Req<br>Sched | Req<br>Distr | Account | Oper<br>Unit | Fund | Source | Function | Program | Purpose | Property | AMOUNT<br>FROM PO<br>PAID THIS<br>CHECK | Unit  |
|---|----------|-------------------|----------------|-------|--------------|------------|-----------------------------------------|------------------------|-------------------|------------------------------------|-------------------|----------------------|------------------------|------------|-------------|--------------|--------------|---------|--------------|------|--------|----------|---------|---------|----------|-----------------------------------------|-------|
| 1 | 00706970 |                   |                | 55018 | 3 0000150206 | 000000715  | U S Bancorp<br>Equipment<br>Finance Inc | 003551                 | 08/02/2016        | 55893.280                          | 1538.280          | 308989292            | 07/15/2016             | 0000137261 | 1           | 1            | 1            | 63502   | 15           | 305  | 200028 | 291      | 0000    | 0000    | 0000     | 128.190                                 | UVM01 |
| 2 | 00709357 |                   |                | 55018 | 3 0000150206 | 000000715  | U S Bancorp<br>Equipment<br>Finance Inc | 003647                 | 08/23/2016        | 56078.120                          | 1538.280          | 311163380            | 08/16/2016             | 0000137261 | 1           | 1            | 1            | 63502   | 15           | 305  | 200028 | 291      | 0000    | 0000    | 0000     | 128.190                                 | UVM01 |
| 3 | 00714964 |                   |                | 55018 | 3 0000150206 | 000000715  | U S Bancorp<br>Equipment<br>Finance Inc | 003803                 | 09/23/2016        | 53463.760                          | 1538.280          | 313285413            | 09/14/2016             | 0000137261 | 1           | 1            | 1            | 63502   | 15           | 305  | 200028 | 291      | 0000    | 0000    | 0000     | 128.190                                 | UVM01 |
| 4 | 00720912 |                   |                | 55018 | 3 0000150206 | 000000715  | U S Bancorp<br>Equipment<br>Finance Inc | 004004                 | 10/28/2016        | 56153.220                          | 1538.280          | 314781865            | 10/03/2016             | 0000137261 | 1           | 1            | 1            | 63502   | 15           | 305  | 200028 | 291      | 0000    | 0000    | 0000     | 128.190                                 | UVM01 |
| 5 | 00724801 |                   |                | 55018 | 3 0000150206 | 000000715  | U S Bancorp<br>Equipment<br>Finance Inc | 004116                 | 11/18/2016        | 56265.410                          | 1538.280          | 316938141            | 11/03/2016             | 0000137261 | 1           | 1            | 1            | 63502   | 15           | 305  | 200028 | 291      | 0000    | 0000    | 0000     | 128.190                                 | UVM01 |

First 1-8 of 8 Last

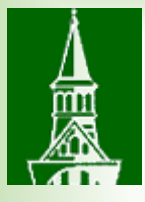

#### UV\_AP\_VOUCHER\_PO\_INFO - AP Voucher/PO Information

| PO ID Like(%):             | %            |
|----------------------------|--------------|
| Project Like(%):           | %            |
| Invoice like(%):           | %            |
| Vendor ID like(%):         | %            |
| Dept Like(%):              | 11290        |
| Fund Like(%):              | %            |
| Source Like(%):            | %            |
| Voucher Like(%):           | %            |
| Check Num Like(%):         | %            |
| PO Business Unit Like (%): | %            |
| Invoice Date From:         | 07/01/2016 🛐 |
| Thru Invoice Date:         | 06/30/2017   |
| View Results               |              |

Download results in : Excel SpreadSheet CSV Text File XML File (27 kb)

View All

|   | Voucher  | PC<br>Bus<br>Unit | Project | Dept  | PO No.     | Vendor ID# | Vendor Name                              | UVM<br>Check<br>Number | UVM Check<br>Date | UVM Check<br>Amount (all<br>pmnts) | PO Line<br>Amount | Vendor<br>Invoice ID | Vendor<br>Invoice Date | Req ID     | Req<br>Line | Req<br>Sched | Req<br>Distr | Account | Oper<br>Unit | Fund | Source | Function | Program | Purpose | Property | AMOUNT<br>FROM PO<br>PAID THIS<br>CHECK | Unit              |
|---|----------|-------------------|---------|-------|------------|------------|------------------------------------------|------------------------|-------------------|------------------------------------|-------------------|----------------------|------------------------|------------|-------------|--------------|--------------|---------|--------------|------|--------|----------|---------|---------|----------|-----------------------------------------|-------------------|
| 1 | 00706760 |                   |         | 11290 | 0000150055 | 0000000715 | U S Bancorp<br>Equipment<br>Finance Inc  | 003551                 | 08/02/2016        | 55893.280                          | 1080.000          | 308989292            | 07/15/2016             | 0000137078 | 1           | 1            | 1            | 63502   | 01           | 100  | 100001 | 521      | 0000    | 0000    | 0000     | 270.000                                 | UVM0 <sup>4</sup> |
| 2 | 00707445 |                   |         | 11290 | 0000151024 | 0000002881 | Shred This Inc                           | 1392354                | 08/05/2016        | 60.000                             | 1500.000          | 223738               | 07/26/2016             | 0000138299 | 1           | 1            | 1            | 63133   | 01           | 100  | 100001 | 521      | 0000    | 0000    | 0000     | 20.000                                  | UVM0 <sup>+</sup> |
| 3 | 00707531 |                   |         | 11290 | 0000151020 | 000000987  | Johnson<br>Property<br>Management<br>LLC | 1393170                | 08/16/2016        | 2033.750                           | 6000.000          | 9816                 | 07/22/2016             | 0000138298 | 1           | 1            | 1            | 63135   | 01           | 100  | 100001 | 521      | 0000    | 0000    | 0000     | 446.250                                 | UVM01             |
| 4 | 00709282 |                   |         | 11290 | 0000150055 | 0000000715 | U S Bancorp<br>Equipment<br>Finance Inc  | 003647                 | 08/23/2016        | 56078.120                          | 1080.000          | 311163380            | 08/16/2016             | 0000137078 | 1           | 1            | 1            | 63502   | 01           | 100  | 100001 | 521      | 0000    | 0000    | 0000     | 270.000                                 | UVM0 <sup>4</sup> |
| 5 | 00710361 |                   |         | 11290 | 0000151024 | 0000002881 | Shred This Inc                           | 1393847                | 08/26/2016        | 20.000                             | 1500.000          | 225822               | 08/23/2016             | 0000138299 | 1           | 1            | 1            | 63133   | 01           | 100  | 100001 | 521      | 0000    | 0000    | 0000     | 20.000                                  | UVM0 <sup>.</sup> |

First 1-38 of 38 Last

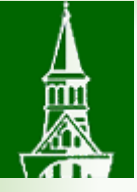

#### UV\_AP\_VOUCHER\_PO\_INFO - AP Voucher/PO Information

| PO ID Like(%):             | %          |
|----------------------------|------------|
| Project Like(%):           | %          |
| Invoice like(%):           | %          |
| Vendor ID like(%):         | %          |
| Dept Like(%):              | 52150      |
| Fund Like(%):              | 320 🔍      |
| Source Like(%):            | %          |
| Voucher Like(%):           | %          |
| Check Num Like(%):         | %          |
| PO Business Unit Like (%): | %          |
| Invoice Date From:         | 07/01/2016 |
| Thru Invoice Date:         | 06/30/2017 |
| View Results               |            |

Download results in : Excel SpreadSheet CSV Text File XML File (4 kb)

View All

First 1-6 of 6 Last

| Vou    | icher | PC<br>Bus<br>Unit | roject | Dept  | PO No.     | Vendor ID# | Vendor Name          | UVM<br>Check<br>Number | UVM Check<br>Date | UVM Check<br>Amount (all<br>pmnts) | PO Line<br>Amount | Vendor<br>Invoice ID       | Vendor<br>Invoice Date | Req ID     | Req<br>Line | Req<br>Sched | Req<br>Distr | Account | Oper<br>Unit | Fund | Source | Function | Program | Purpose | Property | AMOUNT<br>FROM PO PAID<br>THIS CHECK | Unit  |
|--------|-------|-------------------|--------|-------|------------|------------|----------------------|------------------------|-------------------|------------------------------------|-------------------|----------------------------|------------------------|------------|-------------|--------------|--------------|---------|--------------|------|--------|----------|---------|---------|----------|--------------------------------------|-------|
| 1 0071 | 14028 |                   | Į      | 52150 | 0000152590 | 0000046793 | Edward Hirsch        | 1395739                | 09/20/2016        | 2000.000                           | 2000.000          | P152590<br>9/16/16<br>Svc  | 09/07/2016             | 0000139762 | 1           | 1            | 1            | 61241   | 12           | 320  | 330632 | 201      | 0000    | 0000    | 0000     | 2000.000                             | UVM01 |
| 2 0072 | 21960 |                   | į      | 52150 | 0000153800 | 0000043074 | Richard P<br>Boothby | 1399223                | 11/01/2016        | 500.000                            | 500.000           | P153800<br>11/3/16<br>Fee  | 10/28/2016             | 0000141222 | 1           | 1            | 1            | 61241   | 12           | 320  | 330632 | 201      | 0000    | 0000    | 0000     | 500.000                              | UVM01 |
| 3 0072 | 25089 |                   | ţ      | 52150 | 0000154173 | 0000047174 | Claudia<br>Stokes    | 1400805                | 11/18/2016        | 500.000                            | 500.000           | P154173<br>11/11/16<br>Svc | 09/23/2016             | 0000141562 | 1           | 1            | 1            | 61241   | 12           | 320  | 330632 | 201      | 0000    | 0000    | 0000     | 500.000                              | UVM01 |

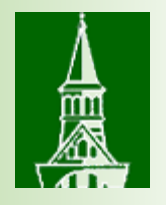

## Budget Transaction Detail Report

- Will produce a PDF or CSV file.
- CSV file Can be downloaded to Excel.

| Favorites -                                                                                   | Main Menu - > * UVM Reports - > Budget Reports - > Operating Budget Report                                                                                                    |     |
|-----------------------------------------------------------------------------------------------|----------------------------------------------------------------------------------------------------|-----|
| The Pee                                                                                       | e University of Vermont<br>eopleSoft Finance 9.1                                                                                                    |     |
| Operating Mon                                                                                 | nthly Budget Rpt                                                                                                    |     |
|                                                                                               | Run Control ID: Report     Report Manager     Process Monitor       Language:     English     •                                                                                                    | Run |
| Period Range<br>*Fis                                                                          | je<br>iscal Year 2017 *From Period 1 July 07/01/2016 07/31/2016<br>*To Period 1 July 07/01/2016 07/31/2016                                                                                                    |     |
| Run Options                                                                                   | s<br>al Data in XLS?                                                                                                    |     |
| Chartfield Valu<br>OU<br>Dept<br>Fund<br>Source<br>Function<br>Program<br>Purpose<br>Property | Image: Second second second |     |

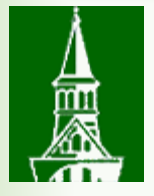

|                                                                                     | Peop       | pleSoft GL                                                                                                    |                  |                |            |                   |  |  |  |
|-------------------------------------------------------------------------------------|------------|----------------------------------------------------------------------------------------------------|------------------|----------------|------------|-------------------|--|--|--|
| Report ID: GLS8005                                                                  | BUDGET TRA | ANSACTION DETAIL                                                                                                    |                  |                | 1          | Page No. 262      |  |  |  |
| Bus. Unit: UVM01University of Vermont                                               |            |                                                                                                    |                  |                |            |                   |  |  |  |
| Ledger Grp: DETAIL_KK KK Detail Ledger                                              |            |                                                                                                    |                  |                | 1          | Run Time 08:42:30 |  |  |  |
| Post Date: All Dates                                                                |            |                                                                                                    |                  |                |            |                   |  |  |  |
| Tran Type: All Types                                                                |            |                                                                                                    |                  |                |            |                   |  |  |  |
| Selected Chartfield Parameters: Budget Per: 2017 Account: All                       |            |                                                                                                    |                  |                |            |                   |  |  |  |
| Dept: 52060-Biology Fund: All                                                       |            |                                                                                                    |                  |                |            |                   |  |  |  |
| Fctn: All Ppse: All                                                                 |            |                                                                                                    |                  |                |            |                   |  |  |  |
| Source: All Prjct: All Prgm: All OU: All Ppty: All                                  |            | 1 State 1 State 1 Stat |                  |                |            |                   |  |  |  |
|                                                                                     |            |                                                                                                    |                  |                |            |                   |  |  |  |
| Account-Description Per Dept Fund Func                                              | Ppse       | Source                                                                                                    |                  |                |            |                   |  |  |  |
| 65105-Laboratory Equip Maint 2017 52060 100 201                                     | 0074       | 100001                                                                                                    |                  |                |            |                   |  |  |  |
|                                                                                     |            |                                                                                                    |                  |                |            |                   |  |  |  |
|                                                                                     |            |                                                                                                    |                  |                |            |                   |  |  |  |
| Budget                                                                              |            | Total Budget                                                                                                    | Total Recognized | Pre Encumbered | Encumbered | Expended          |  |  |  |
| <u>Post Date</u> <u>Transaction</u> <u>Document ID</u> <u>Line</u> <u>Reference</u> |            | Amount                                                                                                    | Amount           | Amount         | Amount     | Amount            |  |  |  |
| 00/10/2016 PEO PREFNC 0000120202 1 (5105 WWW COPPORT TO (Autoclaws                  | repair (00 | 0.0 MT C) 0                                                                                                    | 0.00             | 1 651 05       | 0.00       | 0.00              |  |  |  |
| 00/10/2010 REQ PREENC 0000139202 1 05105 VHV Company In/Autoclave                   | repair (00 | 09 MLS) 0.                                                                                                    | 0.00             | 1,051.05       | 0.00       | 0.00              |  |  |  |

| 08/19/2016 PO POENC    | 0000151949 | 1 | 65105 VHV Company In/Autoclave repair (009 MLS)    | 0.00        | 0.00 | -1,651.05 | 0.00      | 0.00     |
|------------------------|------------|---|----------------------------------------------------|-------------|------|-----------|-----------|----------|
| 08/19/2016 PO POENC    | 0000151949 | 1 | 65105 VHV Company In/Autoclave repair (009 MLS)    | 0.00        | 0.00 | 0.00      | 1,651.05  | 0.00     |
| 08/19/2016 PO POENC    | 0000151949 | 1 | 65105 VHV Company In/Autoclave repair (009 MLS)    | 0.00        | 0.00 | 0.00      | -1,651.05 | 0.00     |
| 08/19/2016 PO POENC    | 0000151949 | 1 | 65105 VHV Company In/Autoclave repair (009 MLS)    | 0.00        | 0.00 | 0.00      | 0.00      | 0.00     |
| 08/19/2016 PO POENC    | 0000151949 | 1 | 65105 VHV Company In/Autoclave repair (009 MLS)    | 0.00        | 0.00 | 0.00      | 1,651.05  | 0.00     |
| 12/05/2016 GL_JOURNAL  | P027486-51 | 1 | 65105 02-DEC-16/11/04/2016-SQ *ALL-STATE SCALE COM | MPA 0.00    | 0.00 | 0.00      | 0.00      | 1,820.00 |
| 12/19/2016 AP VOUCHER  | 00729211   | 1 | 65105 PO151949-VHV Company In/Autoclave repair (00 | 09 MLS 0.00 | 0.00 | 0.00      | 0.00      | 1,651.05 |
| 12/19/2016 AP VOUCHER  | 00729211   | 1 | 65105 PO151949-VHV Company In/Autoclave repair (00 | 09 MLS 0.00 | 0.00 | 0.00      | -1,651.05 | 0.00     |
|                        |            |   |                                                    |             |      |           |           |          |
| Number of Transactions | 9          |   | Totals                                             | 0.00        | 0.00 | 0.00      | 0.00      | 3,471.05 |

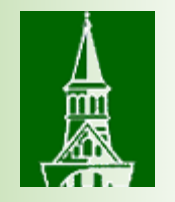

## A few other odds and ends...

- IRS 1099 Misc reporting federal requirements
  - Latest supplier form new box (S Corp, C Corp, Partnership)
- Where was the work performed VT state reporting requirement

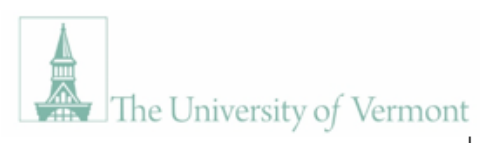

DISBURSEMENT CENTER 23 Mansfield Avenue Burlington, VT 05401 (802) 656-4192 Secure email through: https://filetransfer.uvm.edu/ disburse@uvm.edu

#### New Supplier W-9 Form

Federal law requires that we have on file a W-9 form with the Employer ID number or Social Security number and signature for each person to whom the University makes payment. Please return this form to the address above, or email to disburse@uvm.edu.

We require either the individual's name/Social Security number or the company's name/Federal Employer ID number, as they appear on your income tax return.

#### PLEASE PRINT LEGIBLY. FORM MUST BE COMPLETE TO BE PROCESSED.

| Name (As shown on your income tax return)                                 |                                 |                                           |                                                                                                    |                                                                                                    |                                                                                                    |
|---------------------------------------------------------------------------|---------------------------------|-------------------------------------------|----------------------------------------------------------------------------------------------------|----------------------------------------------------------------------------------------------------|----------------------------------------------------------------------------------------------------|
| Business Name (if different from above)                                   |                                 |                                           |                                                                                                    |                                                                                                    |                                                                                                    |
| Federal EIN OR                                                            |                                 |                                           |                                                                                                    |                                                                                                    |                                                                                                    |
| Social Security #                                                         |                                 |                                           |                                                                                                    |                                                                                                    |                                                                                                    |
| EXEMPTIONS                                                                | Exempt Payee Code (if any)      | Exempt from FATCA reporting code (if any) |                                                                                                    |                                                                                                    |                                                                                                    |
| <ul> <li>Codes apply only to certain entities, not individuals</li> </ul> |                                 |                                           |                                                                                                    |                                                                                                    |                                                                                                    |
| <ul> <li>FATCA applies to accounts maintained outside the US</li> </ul>   | Address to send PURCHASE ORDER: | Address to send INV/OICE PAYMENTS:        |                                                                                                    |                                                                                                    |                                                                                                    |
|                                                                           | houres to send roneinise ondern |                                           |                                                                                                    |                                                                                                    |                                                                                                    |
| PO Box                                                                    |                                 |                                           |                                                                                                    |                                                                                                    |                                                                                                    |
| Street Address                                                            |                                 |                                           | Contact Phone Number                                                                                                    | ( )                                                                                                    | ( )                                                                                                    |
| City                                                                      |                                 |                                           | Contact Fax Number                                                                                                    | ( )                                                                                                    | ( )                                                                                                    |
| State, Zip                                                                |                                 |                                           | Contact E-mail Address                                                                                                    |                                                                                                    |                                                                                                    |
| Website                                                                   |                                 |                                           | Where will work be performed?                                                                                                    | Supplier location UVM                                                                                                    | Other                                                                                                    |
| Contact name                                                              |                                 |                                           | Would you be willing to accept payment via c                                                                                                    | redit card (VISA)? (Please circle) YES or NC                                                                                                    | )                                                                                                    |
|                                                                           |                                 |                                           |                                                                                                    | University of Vermont's payment terms are Net 30                                                                                                    |                                                                                                    |
|                                                                           |                                 |                                           | Check only ONE federal tax classification:                                                                                                    | Individual/Sole Proprietor or single-member LLC<br>Liability Company* If you checked Limited Liability Co<br>rship) Other                                                 | C Corporation S Corporation ompany you <b>MUST</b> enter tax classification                                                                 |
|                                                                           |                                 |                                           | Business Classification: (Please circle) LARGI<br>If Small Business, please circle if 51% or more                                                      | E or SMALL or MINORITY<br>of your company is owned by: WOMEN or VETE                                                                                                    | RAN or DISADVANTAGED                                                                                                    |
|                                                                           |                                 |                                           | Certification: Under penalties of perjury, I cert<br>subject to backup withholding because (a) I am<br>backup withholding; (3) I am a U.S. person (inc | ify that: (1) The number shown above is my correct ta<br>n exempt from backup withholding or (b) I have not be<br>luding a U.S. resident alien); (4) The FATCA code(s) en | xpayer identification number; (2) I am not<br>een notified by the IRS that I am subject to<br>tered on this form (if any) indicating that I |

| SIGNATURE | DATE  |
|-----------|-------|
| Name      | Title |

exempt from FATCA reporting is correct.

FEDERAL LAW REQUIRES THAT YOU PROVIDE US WITH AN ACCURATE REPLY The IRS may impose a penalty of up to \$500 for non-compliance or for supplying false information.

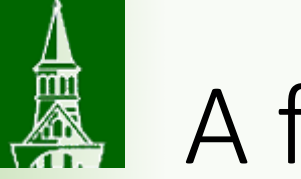

## A few other odds and ends...

- Get the requisition first
  - Purchasing Services generates the PO.
  - Supplier receives the PO.
  - Supplier supplies goods or services.
  - Supplier sends invoice to Disbursement Center.
  - Disbursement Center routes invoice to department for approval signature if the invoice is greater than \$25,000, based on the Procurement.... Policy.
  - Disbursement Center pays the invoice and generates the payment.

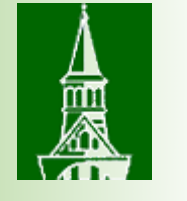

## More odds and ends...

- Appropriate documentation
  - New Supplier form (or IRS W9)
  - Employee versus Independent Contractor Determination
  - <u>Payment Acknowledgement Form</u>
- Prompt submittal
- Seven to ten business days to generate a payment
  - if no one on the AP team is on vacation!

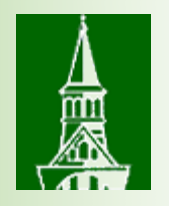

## Resources

- Disbursement Center
- <u>Requisition & Accounts Payable User Guide</u>
- How do I make this purchase or payment?
- UVM Policies

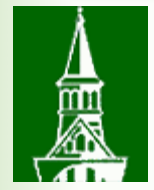

# Questions?